# Navigating in PeopleTools 8.55

# Contents

| Home Page                | 1  |
|--------------------------|----|
| Navigating in PeopleSoft | 5  |
| New Windows              | 11 |

# Home Page

When users log into PeopleSoft, not the Dashboard, the home page has changed. By default, you will only see a tile for "Classic Home".

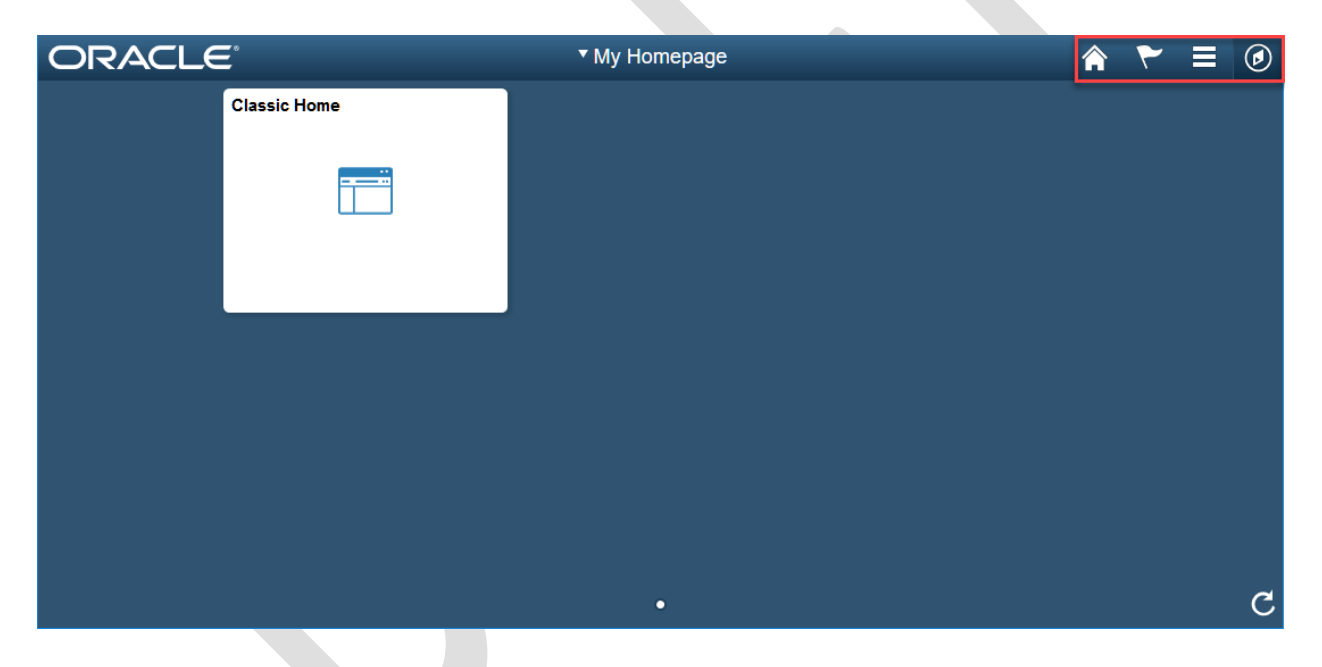

There are several new icons at the top right hand side of the page:

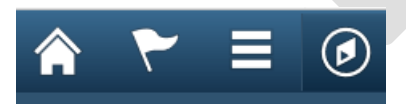

1.

Home - This icon will take you back to your My Homepage from wherever you are.

2. **Notifications** – (Not currently being used) Since delivered notifications are not currently using the delivered notifications, you should not see anything here.

- 3. Actions List ("Hamburger" icon) You will see different options depending on where you are in the system.
  - From the My Homepage screen you will see the following options:
    - Personalize Homepage Allows you to remove tiles
    - **Help** Will be PeopleBooks.
    - Sign out Signs you out of PeopleSoft.
  - When you go to a page in the PeopleSoft system, you will see the following options:
    Add to Homepage Will add the page to My Homepage:

| ORACLE         | ▼ My Homepage                            | 🕥 = 🌱 🏫                                   |
|----------------|------------------------------------------|-------------------------------------------|
| Classic Home   | Search/Match<br>ORACLE<br>PEOPLESOFT     |                                           |
|                |                                          |                                           |
|                |                                          |                                           |
|                |                                          | c                                         |
| • Add to Nav B | <b>ar –</b> Will add the page to the Nav | Bar menu:                                 |
| ORACLE         | ▼ My Homepage                            | ê ₹ ≡ @                                   |
| Classic Home   | Search/Match                             | NavBar 🕻                                  |
|                | PEOPLESOFT                               |                                           |
|                |                                          | Recent Place                              |
|                |                                          | Recent Place                              |
|                |                                          | Recent Place<br>My Favorites<br>Navigator |

• Add to Favorites – Will add the page to your My Favorites:

GRACLE PEOPLESOFT

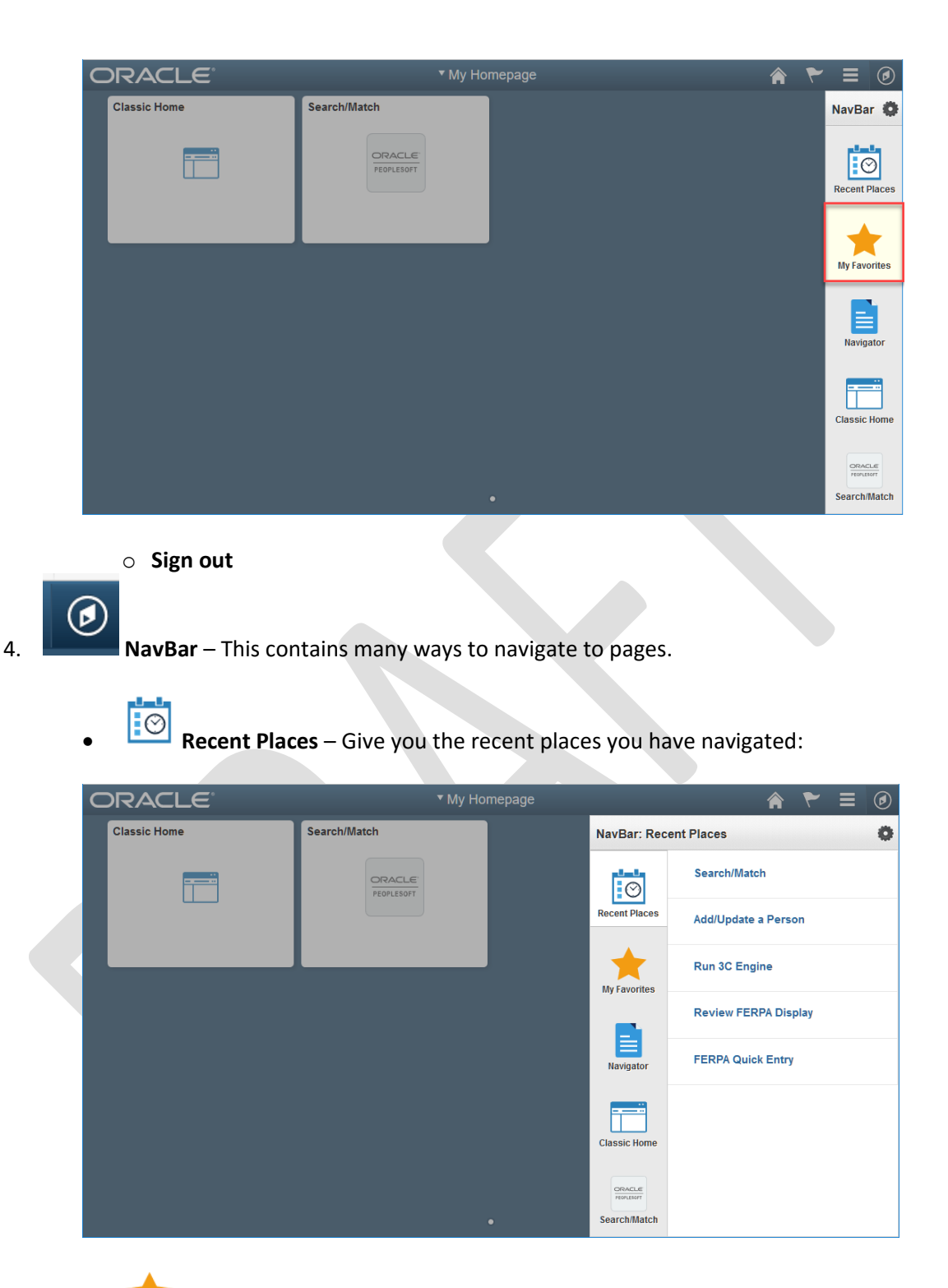

• My Favorites – If you have set any Favorites, they will be shown here. Same Favorites as in your Classic Menu.

| ORACLE       | ▼ My Homepage | ♠ ₹ ≡ Ø          |
|--------------|---------------|------------------|
| Classic Home | NavBar:       | My Favorites 🔅   |
|              |               | Edit Favorites   |
|              | Recent Pla    | ses Search/Match |
|              |               | 25               |
|              |               |                  |
|              | Navigato      |                  |
|              |               | 70               |
|              |               | не               |
|              | •             |                  |

Navigator – This is the suggested way to navigate through PeopleSoft.

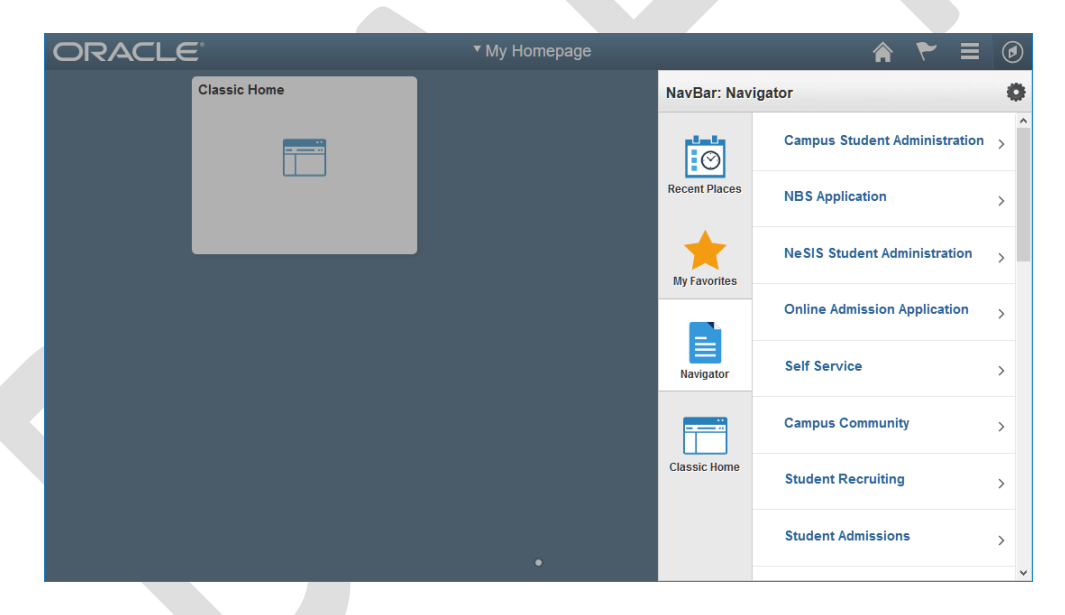

Note: The Navigator will start where you were when you last used the Navigator, which may not be the page you are on currently if you got there via a Favorite, a tile on your My Homepage or Nav Bar.

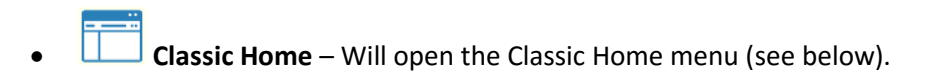

# Navigating in PeopleSoft

There are a few different ways of navigating to pages within PeopleSoft:

- 1. Classic Home (Not Recommended)
- 2. Navigator (Recommended)
- 3. Page added to My Favorites
- 4. Tiles added to your My Homepage
- 5. Tiles added to your Nav Bar

#### **Classic Home (Not Recommended)**

1. Click the Classic Home tile on My Homepage or the Nav Bar to display the left navigation <u>almost</u> as it has been.

| ORACLE                        |       |   |  | ۴ 🏫                        | ′ ≡  | Ø   |
|-------------------------------|-------|---|--|----------------------------|------|-----|
|                               |       |   |  | Personalize Content   Layo | ut ? | Hel |
| Menu                          | 0 0 - |   |  |                            |      |     |
| Search:                       |       |   |  |                            |      |     |
| ())                           |       |   |  |                            |      |     |
| My Favorites                  |       |   |  |                            |      |     |
| Campus Student Administration |       |   |  |                            |      |     |
| NBS Application               |       |   |  |                            |      |     |
| NeSIS Student Administration  |       |   |  |                            |      |     |
| Online Admission Application  |       |   |  |                            |      |     |
| Self Service                  |       |   |  |                            |      |     |
| Campus Community              |       |   |  |                            |      |     |
| Student Recruiting            |       |   |  |                            |      |     |
| Student Admissions            |       |   |  |                            |      |     |
| Records and Enrollment        |       |   |  |                            |      |     |
| Curriculum Management         |       |   |  |                            |      |     |
| Financial Aid                 |       |   |  |                            |      |     |
| Student Financials            |       |   |  |                            |      |     |
| Academic Advisement           |       |   |  |                            |      |     |
| Contributor Relations         |       |   |  |                            |      |     |
| SA Integration Pack           |       |   |  |                            |      |     |
| Set Up Common Objects         |       |   |  |                            |      |     |
| Set Up SACR                   |       |   |  |                            |      |     |
| Enterprise Components         |       |   |  |                            |      |     |
| Worklist                      |       |   |  |                            |      |     |
| Tree Manager                  |       |   |  |                            |      |     |
| Reporting Tools               |       |   |  |                            |      |     |
| PeopleTools                   |       |   |  |                            |      |     |
| Ouerv Viewer                  |       | _ |  |                            |      |     |

2. When you navigate to a page in PeopleSoft, you will no longer see the "breadcrumbs" at the top of the page like you did previously.

| < Home                                                                                                    | Add/Update Person                 | 🕥 = 🧚 🏫           |
|----------------------------------------------------------------------------------------------------|-----------------------------------|-------------------|
|                                                                                                    |                                   | New Window   Help |
| Add/Update Person                                                                                                    |                                   |                   |
| Enter any information you have and click Search. Leave field                                                                                                    | s blank for a list of all values. |                   |
| Find an Existing Value                                                                                                    |                                   |                   |
| Search Criteria                                                                                                    |                                   |                   |
| ID begins with ↓]<br>Academic Career = √<br>National ID begins with ↓<br>Campus ID begins with ↓<br>Last Name begins with ↓<br>First Name begins with ↓<br>□ Include History □ Correct History □ Case Sensith | <br>                              |                   |
| Search Clear Basic Search 🔯 Save Search                                                                                                    | Criteria                          |                   |
| Find an Existing Value   Add a New Value                                                                                                    |                                   |                   |

- 3. The source button will take you back to the entire Classic Menu, but if you click **New** Window to open another window, the Home button will not be displayed.
- 4. You can navigate to a different page by clicking the 🙆 Nav Bar and selecting 트 Navigator.

### Navigator (Recommended)

1. Click the 🙆 Nav Bar and select 🧮 Navigator.

| ORACLE       | ▼ My Homepage |               | = 🤧 🏠                        | ۲ |
|--------------|---------------|---------------|------------------------------|---|
| Classic Home |               | NavBar: Nav   | igator                       | 0 |
|              |               |               | Personal Information (S      |   |
|              |               | Recent Places | Biographical (Student)       | > |
|              |               | *             | Identification (Student)     | > |
|              |               | My Favorites  | Participation Data (Student) | > |
|              |               | Navigator     | Biodemo Processes (Student)  | > |
|              |               |               | Health Information (Student) | > |
|              |               | Classic Home  | Search/Match                 |   |
|              |               |               | Search/Match Integrated      |   |
|              | •             |               | Address Search               | ~ |

2. Navigate through the levels as you would in the Classic Home menu.

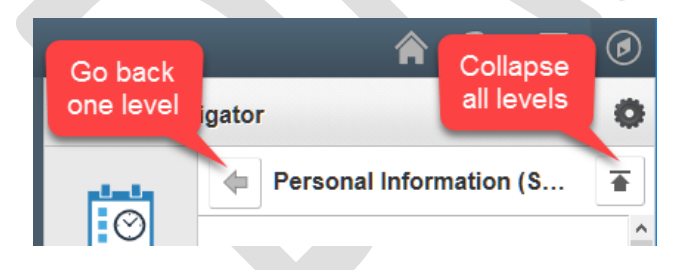

3. Use the **Back arrow** to go back up one level in the menu and the **Back to Main Menu** button to collapse all levels of the menu.

#### **My Favorites**

#### To add an item to My Favorites:

1. After navigating to a page, click the **Actions List ("Hamburger")** icon and then choose **Add To Favorites**.

| â                | ۴ | ₹ | ۲    |
|------------------|---|---|------|
| Add To Homepage  |   |   | Help |
| Add To NavBar    |   |   |      |
| Add To Favorites |   |   |      |
| Sign out         |   |   |      |

## To navigate to an item in My Favorites:

| 1. Click the                    | Nav Bar and choose                   | 🔶 My Favori    | ites. |                                      |
|---------------------------------|--------------------------------------|----------------|-------|--------------------------------------|
|                                 | 7 🏫                                  |                |       |                                      |
| NavBar: My                      | Favorites                            | 0              |       |                                      |
| $\odot$                         | 🗹 Edit Favorites                     |                |       |                                      |
| Recent Places                   | Search/Match                         |                |       |                                      |
| My Favorites                    |                                      |                |       |                                      |
| 2. Choose an i                  | tem in the list.                     |                |       |                                      |
| To delete or e                  | edit a Favorite:                     |                |       |                                      |
| 1. Click the                    | Nay Bar and choose                   |                | ites  |                                      |
| 2. Click E                      | dit Favorites at the t               | op of the mer  | nu.   |                                      |
| My Homepage                     | de the t                             | Edit Favorites |       | 🔿 🏲 🗏 🕢                              |
| Edit Favorites                  |                                      |                |       | New Window   Help   Personalize Page |
| Click the Save button after edi | ting or deleting favorites.          |                |       |                                      |
| Favorites Personalize           | Find   🔄   🔢 First 🕚 1-2 of 2 🕑 Last |                |       |                                      |
| Add/Update a Person             | 0 -                                  |                |       |                                      |
| Search/Match                    | 0 -                                  |                |       |                                      |
|                                 |                                      |                |       |                                      |
|                                 |                                      |                |       |                                      |
|                                 |                                      |                |       |                                      |
|                                 |                                      |                |       |                                      |
| Save Notify                     |                                      |                |       |                                      |

- 3. Click the minus sign beside an entry to delete it.
- 4. Click **Save** to save your changes.

### Tiles Added to My Homepage

To add a tile to your My Homepage:

- 1. Navigate to a page in PeopleSoft.
- 2. Click the Actions List ("Hamburger") icon and then choose Add To Homepage.

| â 🐔 🛒            | ٢                |
|------------------|------------------|
| Add To Homepage  | Help <sup></sup> |
| Add To NavBar    |                  |
| Add To Favorites |                  |
| Sign out         |                  |

3. If necessary, choose the Homepage where you want to add the tile.

| < My Homepage                                                       | User Checkout                                               | â 🐔 🛒                                      | Ø    |
|---------------------------------------------------------------------|-------------------------------------------------------------|--------------------------------------------|------|
| User Checkout                                                       |                                                             | Add To Homepage                            | Help |
| Enter any information you have and click Search. Leave fields blank | Add to Homepage ×                                           | Add To NavBar                              |      |
| Find an Existing Value                                              | Choose from available homepages                             | Add To Eavorites                           |      |
| Search Criteria                                                     | My Homepage                                                 | Add for avoines                            |      |
| Search by: NoSIS Lloar begins with                                  |                                                             | Sign out                                   |      |
|                                                                     |                                                             |                                            |      |
| Search Advanced Search                                              |                                                             |                                            |      |
|                                                                     |                                                             |                                            |      |
|                                                                     |                                                             |                                            |      |
|                                                                     |                                                             |                                            |      |
|                                                                     | Or create a new Homepage                                    |                                            |      |
|                                                                     | Add to new Homenage                                         |                                            |      |
|                                                                     |                                                             |                                            |      |
|                                                                     |                                                             |                                            |      |
|                                                                     |                                                             |                                            |      |
| tps://cststnu.nebraska.edu/psc/cststnu/EMPLOYEE/HRMS/s/WEBLI        | B_PTNUI.PT_BUTTON_PINstnu/EMPLOYEE/HRMS/c/NBA_CS_UT0011.NB/ | A_USER_CHECKOUT.GBL&lp=SA.EMPLOYEE.DEFAULT | LP   |

4. Click **OK**.

5. Now if you click (Home) to return to your My Homepage, you will see a tile for the page you just added.

| ORACLE       | ▼ My Homepage         | 🕥 = 🌱 🏫 |
|--------------|-----------------------|---------|
| Classic Home | Checkout User Profile |         |
|              | ORACLE                |         |
|              |                       |         |
|              |                       |         |
|              |                       |         |
|              |                       |         |
|              |                       |         |
|              |                       | C       |

#### To navigate to an item on My Homepage:

1. If necessary, click (Home).

2. Click the tile.

### To Delete or Rearrange Tiles on My Homepage.

- 1. If necessary, click (Home).
- 2. Click the Actions List ("Hamburger") icon and choose Personalize Homepage.

| ancel        | Perso               | onalize Homepage      |               | Save     |
|--------------|---------------------|-----------------------|---------------|----------|
| Add Homepage | Name My Homepage    |                       |               | Add Tile |
| My Homepage  | Classic Home        | Checkout User Profile | Search/Match  | 8        |
|              |                     |                       |               |          |
|              | Add/Update a Person | Report Manager        | Query Manager | 8        |
|              |                     |                       |               |          |
|              |                     |                       |               |          |
|              |                     |                       |               |          |
|              |                     |                       |               |          |
|              |                     |                       |               |          |

- 4. To change the order of the tiles, click and drag the tiles where you want and let go.
- 5. Once you are completed, click Save

### **Tiles Added to the Nav Bar**

#### To add a tile to the Nav Bar:

1. Navigate to a page in PeopleSoft.

2. Click the Actions List ("Hamburger") icon and then choose Add To NavBar.

| Query Manager<br>Enter any information you have and click Search, Lawe fields blank for a list of all values. |       |        |        |      |                |                 |               | Add To Homepage                   |                         |        |
|----------------------------------------------------------------------------------------------------|-------|--------|--------|------|----------------|-----------------|---------------|-----------------------------------|-------------------------|--------|
|                                                                                                    |       |        |        |      |                |                 |               | Add To NavBar<br>Add To Favorites |                         |        |
| Search Adversaria Saarch                                                                                      |       |        |        |      |                |                 |               |                                   |                         |        |
|                                                                                                    |       |        |        |      |                |                 |               |                                   | Sign out                |        |
| My Favorite Queries                                                                                           |       |        |        |      |                | Pers            | onalize       | Find   💷                          | 🔣 First 🛞 1-2 of 2      | East   |
| Juery Name                                                                                                    | Descr | Owner  | Folder | Edit | Run to<br>HTML | Run to<br>Excel | Run to<br>XML | Schedule                          | Definitional References | Remove |
| NBASR_IC_FIND_STU                                                                                             |       | Public |        | Edit | HTML           | Excel           | XML           | Schedule                          | Lookup References       |        |
| BA_SR89_STUDENT_ELK                                                                                           | 2     | Public |        | Edit | HTML           | Excel           | XML           | Schedule                          | Lookup References       | -      |
| Clear Favorites Lis                                                                                           | t     | Public |        | Edit | HTML           | Excer           | AML           | Schedule                          | Lookup Kelerences       |        |

3. Click **OK**.

4. Now if you click the **Nav Bar**, you will see a tile with the page you just added at the bottom of the list.

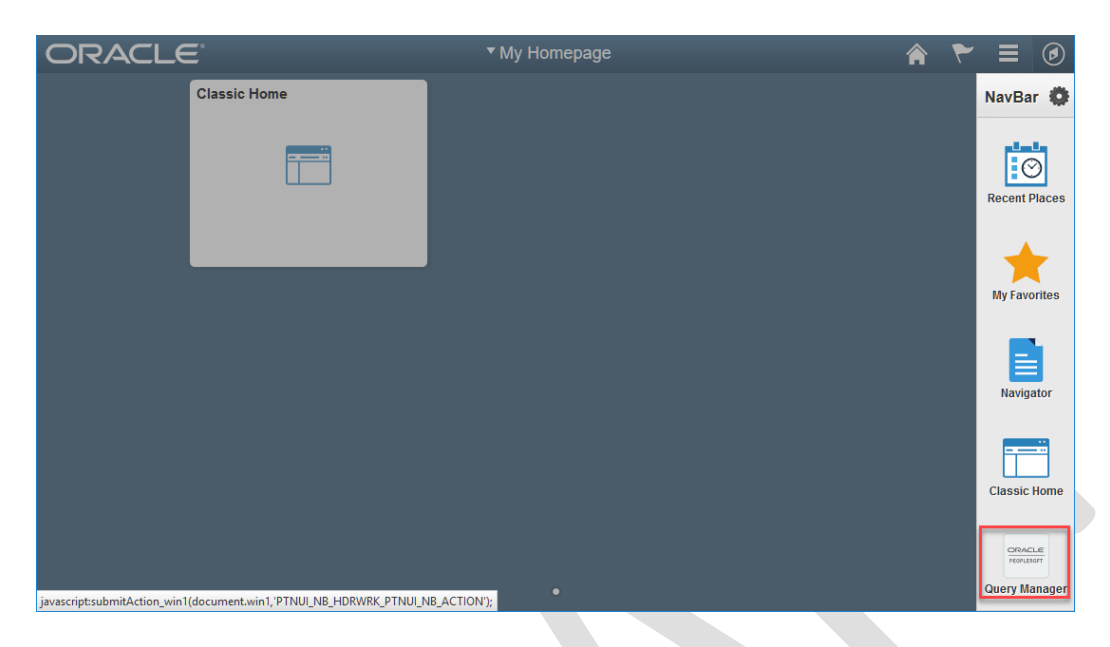

To navigate to an item in your Nav Bar.

- 1. Click 🕑 Nav Bar.
- 2. Click on the tile.

To Delete or Rearrange tiles on your Nav Bar.

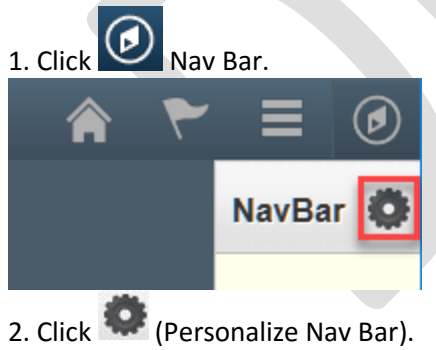

- 3. To delete a tile, click the red 😣 beside it.

| ORACLE       | ▼ My Homepage | A 🚩 🗏 🕼                       | Ð |
|--------------|---------------|-------------------------------|---|
| Classic Home |               | Cancel Personalize NavBar Don | • |
|              |               | Add Tile                      |   |
|              |               | Recent Places                 |   |
|              |               | My Favorites                  |   |
|              |               | Navigator                     |   |
|              |               | ■ Classic Home                |   |
|              |               | Query Manager                 | • |
|              |               |                               |   |
|              |               |                               |   |
|              | •             |                               |   |

- 4. To rearrange the order of items in the list, click and drag the items to where you want them to go.
- 5. When you are done, click

# **New Windows**

No Home button on new window

Lose session after clicking Home button in a new window

New Window – use Navigator, Favorites or NavBar, Recent

Tips & Tricks for 8.55